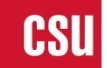

# Application Instructions CSU PREPP (UCI PREPP)

# **Program Description**

The Pre-Professor Program (PREPP) is designed to support the University of California, Irvine (UCI) doctoral students' and postdoctoral scholars' transition to a faculty position by engaging them in a semester-long program at a California State University (CSU) campus. **The program is held virtually through Zoom**. In addition, PREPP is a blueprint to support CSU's efforts to foster a pipeline for prospective new faculty. The goal of PREPP is to immerse participants in the life of a faculty member at a comprehensive master's granting institution. PREPP fellows will have individual mentorship from an experienced Faculty Mentor in three broad categories: Instruction, Understanding the Campus Culture, and Service.

We accept applications from candidates with expertise in any discipline/department represented at CSU. Visit the CSU website to determine if your area of study is represented at a CSU (<u>https://www.calstate.edu/attend/degrees-certificates-credentials/Pages/search-degrees.aspx</u>). Applicants from underrepresented groups and those who are champions of diversity are encouraged to apply.

# **Application Instructions**

Please prepare the following documents:

- 1. Curriculum Vitae
- 2. Personal Statement (500 words or less) which focuses on the following prompts:
  - 1. Tell us about yourself.
  - 2. Why are you applying for this program? What do you hope to gain from the experience?
  - 3. Where do you see yourself in 5 years?
- 3. Teaching Interest / Experience Statement. Your Statement might include responses to the following prompts (500 words or less)
  - 1. What teaching experience have you had? Describe your strengths and weaknesses as an instructor.
  - 2. What do you want to learn about teaching and instructionally related activities?
  - 3. What do you think teaching diverse undergraduate students might look like?
  - 4. What do you think would be the most effective approach to teaching diverse undergraduate students?
  - 5. Describe a particularly memorable teaching/learning episode.
- 4. You must have your dissertation/research mentor or advisor complete a support form. You can download the form from the UCI website under the UCI Mentor Support Form <u>UCI CSU PREPP Program Website</u> or from the InfoReady application site from the CSU under supporting documents. In the application, you can submit their email so that they can upload the form directly to InfoReady.

Once you have completed the documents, you must apply via the California State University InfoReady website by going to the <u>CSU PREPP Application Website</u>. Please double-check that you are submitting your application to the appropriate competition (i.e., the semester and year you are applying to be part of PREPP – for example, Fall 2024).

On the next page, you will see instructions on creating an account with CSU and the steps for applying and uploading your documents.

# CSU account creation and application access

- 1. Visit the <u>CSU PREPP Application Website</u>.
- 2. You will be asked to log in. If this is your first time, you must register (click on that button).

|      | CSU The California State University                                                                                                    | Log In   Help                                                                                                    |
|------|----------------------------------------------------------------------------------------------------|----------------------------------------------------------------------------------------------------|
| номе | CALENDAR                                                                                                    |                                                                                                    |
| HOME | CALENDAR         Login for CSU Users         Use your CSU user name and password to log into InfoReady Review.         CSU User Weblogin         Login for Registered Users         If you are a returning registered user outside of the CSU system, enter your email address and password below to log | Supporting Documents and<br>Help Desk<br>Supporting documents associated with any<br>active funding opportunity will be listed at the<br>bottom of this page. Please email InfoReady<br>Support with any questions or concerns related<br>to the use of InfoReady review. You can email<br>Infoready Support with any user issues, such as<br>login or registration confirmation. |
|      | System, enter your entail address and password below to tog in. Email Address: Email Address Password: Password Forgot your password?                                                                                                    |                                                                                                    |
|      | Con't have an account, and ? Register > Try registering for an account.                                                                                                    |                                                                                                    |
| C    | QUESTIONS? Email us<br>Office of the Chancello<br>401 Golden Shore, Sixt<br>Long Beach, CA 90802                                                                                                    | Know someone who would love using<br>n Floor InfoReady Review? Make a referral<br>and earn a product renewal discount<br>for your organization!                                                                                                    |

| Provide your first<br>an account. | name, last name, email address and enter a pas | sword to c |
|-----------------------------------|------------------------------------------------|------------|
| First Name:                       | First Name                                     |            |
| Last Name:                        | Last Name                                      |            |
| Email Address:                    | Email Address                                  |            |
| Password:                         | Password                                       |            |
| l'm not a                         | a robot                                        |            |

3. You will see the above window. Please enter your name and your UCI email address or Personal Email (remember this email because you will need it to log back in) and press "Create Account."

| mail Addr |                                                                                                    |  |
|-----------|----------------------------------------------------------------------------------------------------|--|
|           | InfoReady Registration *                                                                                                    |  |
|           | Congratulations! Your account has been created.<br>Check your email for a confirmation message, and<br>click on the link included in the email to activate<br>your account. |  |
|           | Close                                                                                                    |  |
|           |                                                                                                    |  |
|           |                                                                                                    |  |

4. You will then get this message. Check your email to confirm your account.

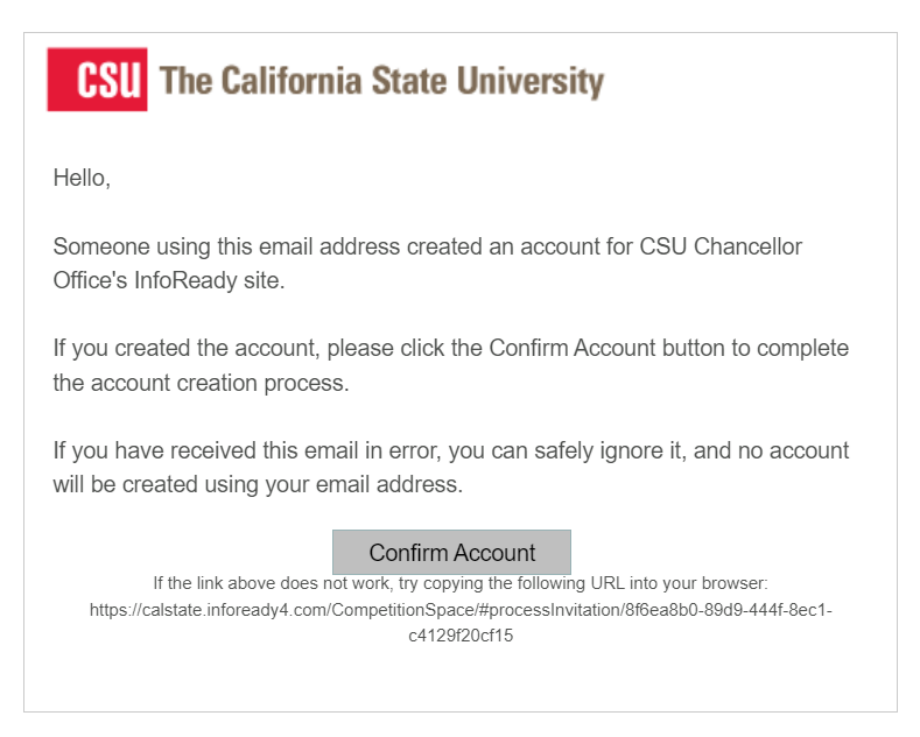

5. Once you confirm, you will be returned to the Chancellor's site and see all the opportunities available – Please click on the application opportunity for UCI PREPP "CSU PREPP Application (UC Irvine applicants only)....". Note that the semester and year represent the semester you are applying to be part of the program. Thus, it will be different after Spring 2024.

|                                                                       |            | Search:     |                           |
|-----------------------------------------------------------------------|------------|-------------|---------------------------|
| Title 🔶                                                               | Due Date   | Category    | ▲ Cycle                   |
|                                                                       |            | All         | ∼ All ∽                   |
| 2024/2025 CDIP<br>Application                                         |            |             |                           |
| CDIP CSU PREPP<br>Application                                         | 12/29/2023 | Application | Academic Cycle<br>2023-24 |
| CDIP Dissertation<br>Fellowship 2024-2025                             | 03/15/2024 | Application | Academic Cycle 2024-2025  |
| <u>CDIP Final Expense</u><br><u>Report</u>                            |            | Application | None                      |
| CDIP PREPP Travel<br>Grant                                            |            | Application | Academic Cycle 2023-24    |
| CDIP Travel Grant -<br>Spring 2024                                    |            | Application |                           |
| CSU PREPP Application<br>(UC Irvine applicants<br>only) - Spring 2024 | 11/10/2023 | Application |                           |
| NCFDD Membership                                                      | 12/31/2026 | Application | Academic Cycle<br>2023-24 |
| Residence Appeal 2023<br>- 2024                                       | 07/31/2024 | Application | Academic Cycle<br>2023-24 |

Showing 1 to 9 of 9 entries

6. At this point, you will be able to see the description and details (you may be required to log in again using the newly created account). Click "Apply" at the bottom when you are ready. Please note that the screenshot below is an example (so it may not look exactly like the one below)

| Gou The Camornia State Oniversity                               |                                              |
|-----------------------------------------------------------------|----------------------------------------------|
| HOME CALENDAR                                                   |                                              |
|                                                                 |                                              |
| CSU PREPP Application (UC Irvine applicants only) - Spring      | 2024 PDF                                     |
| Details Apply                                                   |                                              |
| CSU PREPP Application (UC Irvine applicants only) - Spring 2024 |                                              |
| ∽ Dates                                                         |                                              |
| Internal Submission Deadline:                                   | Friday, November 10, 2023<br>ADD TO CALENDAR |
| ∽ Details                                                       |                                              |
| Administrator(s):                                               | Art Zavala (Owner)                           |
| Category:                                                       | Application                                  |
| Number of Applications Allowed Per Applicant:                   | 1                                            |
| Supporting Documents:                                           | Dissertation/Research Mentor Support Form    |
|                                                                 |                                              |

✓ Description

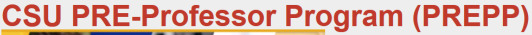

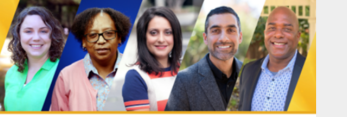

### What is PREPP?

The PRE-Professor Program (PREPP) supports doctoral students and postdocs transition to faculty positions by engaging them in a semester-long program at a California State University (CSU) campus. PREPP aims to immorse participants in the life of a faculty member, PREPP Fellows are partnered with a CSU Faculty Mentor who oversees the project. Fellows will learn what faculty life is like at a comprehensive master's granting institution. Doctoral studies and postdoctoral positions prepare individuals for research and scholarship, while this program focuses on instructionally related activities (teaching, curriculum, mentoring students) and service activities associated with faculty prestions. In addition, fellows meet with department chairs and other faculty members within their discipline(s) to get their perspective on faculty life, gain teaching experience, learn about how research is conducted in the CSU, team about terure and promotion requirements, and how to write teaching/diversity statements for applications to faculty positions.

#### Program Features

PREPP Fellows are partnered with a CSU Faculty Mentor who oversees the project. Fellows will learn what faculty life is like at a comprehensive master's granting institution. Doctoral studies and postdoctoral positions prepare individuals for research and scholarship, while this program focuses on instructionally related activities (teaching, curriculum, mentoring students), campus culture at a comprehensive university, and service activities associated with faculty positions. Fellows meet with department chairs and other faculty members within their discipline(s) to get their perspective on faculty life, gain teaching experience, learn about tenure and promotion requirements, and how to write teaching/diversity statements for applications to faculty positions

#### Instructional Activities

Instructional activities are a broad topic that encompasses teaching and mentoring. These activities include planning for instruction, planning and teaching lessons, and mentoring students (teaching in small groups or one-on-one)

#### Campus Culture of a Comprehensive Master's University & Service

Fellows will learn how a campus runs and the role of a faculty member within the structure of a comprehensive university. First and foremost, Fellows need to learn about department life within their field(s). How does a department run, what is expected of new faculty, and in what role(s) do junior faculty engage? Fellows learn about what resources and support are there for research. These que stions will be answered by participating in a variety of tasks and discussions. Campus service is explored later

### Typical Program Activities/Assignment

I = Instruction, M = Mentoring, C = Campus Culture, S = Service, JR = Job Readiness

- Develop a Syllabus (I)
- Develop a Syllabus (I)
   Prepare and teach two class sessions in a course within your field (ideally one lower division and one upper division) (I)
   Observations of teaching with debriefing (I)
   Identify instructional support services on campus (I)
   Curriculum Committee (I, C, S)
   Attend a department Chair (C)
   Meet with Department Chair (C)
   Tenure/Retention Expectations (C)
   Identify instructions Sheed Courses (C)

- TenurerRetention Expectations (U)
   Understanding Shared Governance (S, C)
   Components of a good cover letter (JR, C)
   Inclusive Excellence Statement/Teaching Philosophy Statement (JR, C)
- Attend a lab meeting (M)
   Attend a mentoring meeting between faculty and student (M)

Application Instructions

## Please prepare the following documents

Apply

- Please prepare the following documents.

  1. Curriculum Vitae

  2. Personal Statement (500 words or less) which focuses on the following prompts:

  1. Toll us about yourself

  2. Why are you applying for this program? What do you hope to gain from the experience?

  3. Where do you see yourself in 5 years?

  3. Teaching Interest Experience Statement, Your statement might include responses to the following prompts (500 words or less)

  1. What leaching experience have you had? Describe your strengths and weaknesses as an instructor.

  2. What do you want to learn about teaching and instructionally related activities?

  3. What do you think teaching diverse undergraduate students might look like?

  4. What do you think would be the most effective approaches to the totaching diverse undergraduate student?

  5. Describe a particularly memorable teaching/learning episode.

  4. DissertationResearch Mentor Support Form under supporting documents and have your mentor email the form directly to <u>azavala@calstate.edu</u>

  1. Stress and the store support Form under supporting documents and have your mentor email the form directly to <u>azavala@calstate.edu</u>

7. You may be asked to log in again.

| If you are a returnir<br>system, enter your<br>in. | ng registered user outsi<br>email address and pas | ide of the CSU<br>sword below to log |
|----------------------------------------------------|---------------------------------------------------|--------------------------------------|
| Email Address:                                     |                                                   |                                      |
| Email Address                                      |                                                   |                                      |
| Password:                                          |                                                   |                                      |
| Password                                           |                                                   |                                      |
| Forgot your password                               | ?                                                 |                                      |
| Remember Me                                        |                                                   |                                      |
| Log In                                             |                                                   |                                      |
| Don't have an accou                                | nt, and <b>?</b>                                  | Deviator                             |
| not a CSU system us                                | ser?                                              | Register 🖌                           |
|                                                    | 2                                                 |                                      |
| Try registering for an                             |                                                   |                                      |

8. Once you log in, you will see the application (there are seven pages to fill out for a complete application).

| <b>CSU</b> The California State University                                                                                                    | Hello, Arturo   Sign Out   Help                                                                                                    |
|----------------------------------------------------------------------------------------------------|----------------------------------------------------------------------------------------------------|
| HOME APPLICATIONS PROGRESS REPORTS CALENDAR                                                                                                    |                                                                                                    |
| CSU PREPP Application (UC Irvine applicants only) - Spr                                                                                                    | ing 2024 PDF 👔                                                                                                    |
| Complete and submit the application below. The personal details will be populated with inform<br>within this site. Should you need to navigate away from the site or close your browser before or<br>your applications by clicking 'Applications' in the top navigation. | ation from your user profile where possible. Your entries are automatically saved while working<br>ompleting the application, please click 'Save as Draft' below. You will be able to find and resume |
|                                                                                                    | Answered 2/38 fields                                                                                                    |
| Personal Information                                                                                                    |                                                                                                    |
| First Name *                                                                                                    | Last Name *                                                                                                    |
| Arturo                                                                                                    | Zavala                                                                                                    |
| Additional Email Addresses for Notifications<br>Add email addresses below for individuals who should receive notifications for                                                                                                    | your application. Individuals you identify will receive all notifications you receive.                                                                                                    |

- 9. You can save your application by clicking "save as draft."
- 10. Whenever you want to return to your application, go to the <u>CSU PREPP Application</u> <u>Website</u>. And log in with the email and password you created.

| If you are a returning registered use<br>system, enter your email address a<br>in.<br>Email Address: | er outside of the CSU<br>nd password below to log |
|----------------------------------------------------------------------------------------------------|---------------------------------------------------|
| Email Address                                                                                        |                                                   |
| Password:                                                                                            |                                                   |
| Password                                                                                             |                                                   |
| Forgot your password?                                                                                |                                                   |
| Remember Me                                                                                          |                                                   |
| Log In                                                                                               |                                                   |
| Don't have an account, and ?                                                                         | Register >                                        |
| not a CSU system user?<br>Trv registering for an                                                     |                                                   |
| account.                                                                                             |                                                   |

11. After you log in, go to the "Applications" tab to find your application.

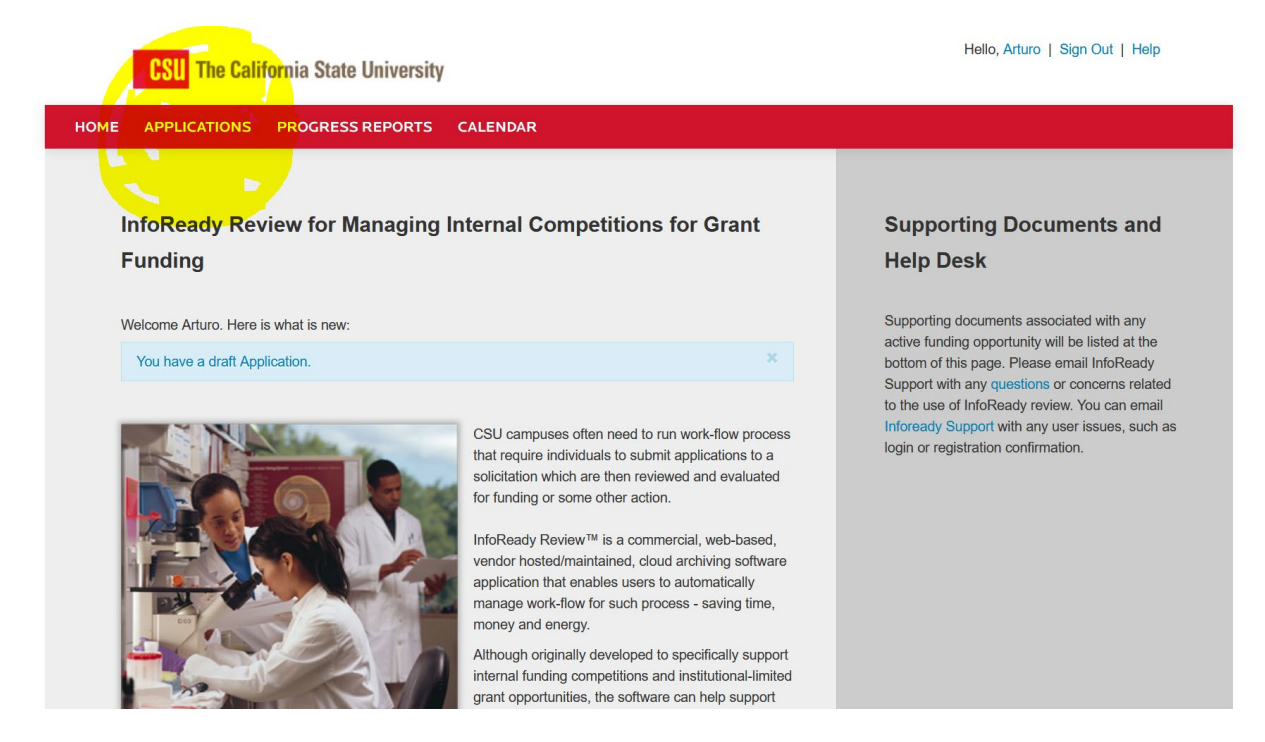

12. You can click on your application "Name not provided," and continue to fill out the application.

| CSU The California State University                                                                                                    |                                                                                                    |                                    | Hello, A                                           | vrturo   Sign Out   Help                                                                              |                                          |
|----------------------------------------------------------------------------------------------------|----------------------------------------------------------------------------------------------------|------------------------------------|----------------------------------------------------|----------------------------------------------------------------------------------------------------|------------------------------------------|
| HOME APPLICATIONS PROGRESS REPORTS CALENDAR                                                                                                    |                                                                                                    |                                    |                                                    |                                                                                                    |                                          |
| Your Applications                                                                                                    |                                                                                                    |                                    |                                                    |                                                                                                    |                                          |
| All of your applications are listed below. The search, sort and filtering options allow you to organize submission, details about the opportunity, and any applicable Progress Reports.                                                                                                    | your applications as desir                                                                                    | ed. Click the ap                   | plication title to                                 | o access your draft or                                                                                |                                          |
| Show $100 \sim$ entries                                                                                                    |                                                                                                    | :                                  | Search:                                            |                                                                                                    |                                          |
| Application Title 🔶 Competition Title                                                                                                    | 🔷 Status 🖨                                                                                                    | Due Date                           | 🔷 Organiz                                          | zer 🔶 Cycle 🔶                                                                                         |                                          |
| Name not specified CSU PREPP Application (UC Irvine applicants only) - Spring 2024                                                                                                    | All V<br>Draft                                                                                                | 11/10/2023                         | All                                                | ✓ All ✓                                                                                               |                                          |
| Showing 1 to 1 of 1 entries                                                                                                    |                                                                                                    |                                    |                                                    | Previous 1 Nex                                                                                        | t                                        |
| CSU QUESTIONS? Email us Office of the Chancellor<br>401 Golden Shore, Sixth Floor                                                                                                    | Know someone who w<br>InfoReady Review? M                                                                     | would love usir<br>1ake a referral | ng                                                 | on for Ready                                                                                          | -                                        |
|                                                                                                    |                                                                                                    |                                    |                                                    |                                                                                                    |                                          |
| Is Application<br>ete and submit the application below. The personal details will be populated with information<br>his site. Should you need to navigate away from the site or close your browser before comp<br>polication by clicking 'Anglications' in the top provide tion                                                                                                    | n from your user profile volution policition, p                                                               | where possible<br>lease click 'Sav | . Your entries<br>ve as Draft' b                   | s are automatically saved w<br>elow. You will be able to fin                                          | hile worki<br>d and res                  |
| Is Application lete and submit the application below. The personal details will be populated with information this site. Should you need to navigate away from the site or close your browser before comp pplication by clicking 'Applications' in the top navigation. Personal Information                                                                                                    | n from your user profile v                                                                                    | where possible<br>lease click 'Sa  | . Your entries<br>ve as Draft' b                   | s are automatically saved w<br>elow. You will be able to fin<br>Answere                               | hile worki<br>d and res<br>d 2/38 fie    |
| Is         Application           lete and submit the application below. The personal details will be populated with information this site. Should you need to navigate away from the site or close your browser before composition by clicking 'Applications' in the top navigation.           'ersonal Information           First Name *                                                                                                    | n from your user profile v<br>pleting the application, p                                                      | where possible<br>lease click 'Sav | . Your entries                                     | s are automatically saved w<br>elow. You will be able to fin<br>Answere                               | hile workin<br>d and resu<br>d 2/38 fiel |
| Is         Application           lete and submit the application below. The personal details will be populated with information this site. Should you need to navigate away from the site or close your browser before composition by clicking 'Applications' in the top navigation.           'Personal Information           First Name *           Arturo                                                                                                    | n from your user profile v<br>oleting the application, p<br>Last Name *<br>Zavala                             | where possible<br>lease click 'Sav | . Your entries                                     | s are automatically saved w<br>elow. You will be able to fin<br>Answere                               | hile worki<br>d and res<br>d 2/38 fie    |
| Is         Application           ete and submit the application below. The personal details will be populated with information this site. Should you need to navigate away from the site or close your browser before composition by clicking 'Applications' in the top navigation.           'ersonal Information           First Name *           Arturo           Additional Email Addresses for Notifications           Add email addresses below for individuals who should receive notifications for you                                                                                                    | n from your user profile o<br>pleting the application, p<br>Last Name *<br>Zavala                             | where possible<br>lease click 'Sav | . Your entries<br>ve as Draft' b<br>y will receive | are automatically saved w<br>elow. You will be able to fin<br>Answere<br>all notifications you receiv | hile worki<br>d and res<br>d 2/38 fie    |
| Is       Application         ete and submit the application below. The personal details will be populated with information this site. Should you need to navigate away from the site or close your browser before compplication by clicking 'Applications' in the top navigation.         eersonal Information         First Name *         Arturol         Additional Email Addresses for Notifications         Add email addresses below for individuals who should receive notifications for you         Additional Email (optional)         Include only email addresses for individuals that should receive notifications about         Separate email addresses with commas | n from your user profile v<br>pleting the application, p<br>Last Name *<br>Zavala<br>r application. Individua | where possible<br>lease click 'Sav | . Your entries<br>ve as Draft' b                   | are automatically saved w<br>elow. You will be able to fin<br>Answere<br>all notifications you receiv | hile worki<br>d and res<br>d 2/38 fie    |

13. Once you have completed the application, click on submit.